## Como alterar a composição da base de cálculo de PIS/COFINS para entrada de compra de fornecedor?

A alteração da composição da base de cálculo de PIS/COFINS para entrada deve ser realizada conforme segue:

1) Acesse a rotina 202 - Cadastrar Fornecedor a partir da versão 23.06.04 e clique Manutenção de registro;

2) Preencha os filtros conforme necessidade e clique Pesquisar;

3) Selecione com duplo clique o Fornecedor desejado;

4) Na tela de manutenção de registro preencha os campos disponíveis na caixa 5.1.5 - PIS/COFINS conforme orientação da sua contabilidade. Em seguida clique Salvar.

Observação: repita o processo para os demais fornecedores que seguem a mesma regra de composição de base de cálculo.

| 202 - Cadastrar For                | necedor                                                 | <b>□</b> _ □ ×                                                         |
|------------------------------------|---------------------------------------------------------|------------------------------------------------------------------------|
| Opções de navegação 🧼 兴            | 😑 Contrair 🛛 🕂 Expandir 🛛 🕎 Restaurar                   | Informação »                                                           |
| - Seções:                          | Utiliza Out.Desp. e Seguro p/Calc.Suframa Não(N) 🔽 🗹    | Nome campo:                                                            |
|                                    | ■ 5.1.4 - ICMS                                          |                                                                        |
| 🚊 02 - Dados do Fornecedor         | Utiliza IPI base de calculo de ICMS Não(N) 🗸            | Tipo: Tamanho:                                                         |
| - 2.2 - Representante              | Número de casas decimais para calculo redução b 2       |                                                                        |
| 2.3 - Contato Administrativ        | Utiliza Descontos para Cálculo do ICMS Sim(S) 💌         | Obrigatório: Rotina cadastro:                                          |
| O3 - Classificação                 | Considera Outras Desp.(Selo) p/Calc. ICMS Não(N) 🗸      | Executar                                                               |
| L - 3.1 - Classe                   | Considera FRETE para cálculo ICMS Sim(S) 🗸              | Auto-Incremento:                                                       |
| 04 - Condições comerciais          | Calcula ICMS sobre VI.Pauta maior valor(Importa; Não(N) | Fármula de preenchimente                                               |
| 4.1 - Parcelamento(C.Page          | = 5.1.5 - PIS/COFINS                                    | Fornula de preenchimenco                                               |
| 4.2 - Pedido de compra             | Considera IPI para cálculo PIS/COFINS Sim(S) 🗸          | Ustan de Saulta                                                        |
| 🚊 05 - Parâmetros                  | Considerar ST NF na base de cálculo PIS/COFINS Não(N)   | valor derault: Muld-Edição:                                            |
| 5.1 - Tributação                   | Considerar ST Guia na base de cálculo PIS/COFIN NÃO(N)  | Aiudau                                                                 |
| 5.1.1 - IPI<br>5.1.2 - ST          | Utiliza crédito de PIS/COEINS entrada bonificada Não(N) | Ajuua:                                                                 |
| 5.1.3 - SLIERAMA/Rep               | Incluir Seguro e Out Desp NE para calo PIS/COET N       |                                                                        |
| 5.1.4 - ICMS                       | E 516 - Crédito presumido                               |                                                                        |
| - 5.1.5 - PIS/COFINS               | Considera IPI Calc. Base Créd Presumido                 |                                                                        |
| - 5.1.6 - Crédito presum 💌         | Deduzir frete CTE para crédito presumido ICMS Não(N)    |                                                                        |
| < >                                | E 51.7 - ICMS antecinado                                |                                                                        |
| Localizar campo (Ctrl+F)           | Considera frete EOB po ICMS antecipado Não(N)           | - Logopdas                                                             |
|                                    | E 5 1 8-Considerate Crédito Presumido                   | * Campo obrigatório: banco de dados                                    |
| Apenas os campos obrigatórios      | SARO-CORCECUENCE CITCURO PIESONINO                      | 🖉 🏧 Campo obrigatório: definido manual                                 |
| 📑 Ações V □ Campo ob<br>□ Campo nã | igatório<br>editável                                    | Salvar Cancelar                                                        |
| 202 - Cadastrar Fornecedor         | ConVersão                                               | nfiguração do dicionário: Padrão<br>o do dicionário de dados: 23010111 |

5) Corrija o valor da base de cálculo para PIS/COFINS de entrada de fornecedor para notas já lançadas no sistema. Para isso, acesse a rotina **1 000** - Processamentos Fiscais a partir da versão 23.00.15 e selecione a **Filial**;

6) Na aba Opções Acessórias, caixa Atualização do PIS/COFINS e marque a opção Recálculo de PIS/COFINS e o Tipo da Transação igual a Entrada;

**Observação**: se essa alteração for para vários fornecedores deixe em branco o campo **Cliente/Fornecedor (opcional)**. Caso contrário, preencha este campo com o devido fornecedor

7) Informe o Período desejado e clique Executar e confirme o processamento.